## **III.1. Introduction**

Dans ce chapitre nous présentons les résultats de simulation de notre problème en deux dimensions à l'aide du code de calcul commercial « FLUENT».

#### **III .2 Validation de code FLUENT**

La première étape consiste à valider notre simulation numérique comparant avec les travaux de Sharif et *al.* [66].

La figure III.1 (ci-dessous) présente une comparaison des lignes de courant entre nos résultats et les résultats obtenu par Sharif et *al*. [66], pour un nombre de Grachof  $Gr = 10^4$  et de surface A=1, nous avons trouvé une bonne concordance.

Résultats de Sharif et al. [66]

Nos résultats

Lignes des isothermes

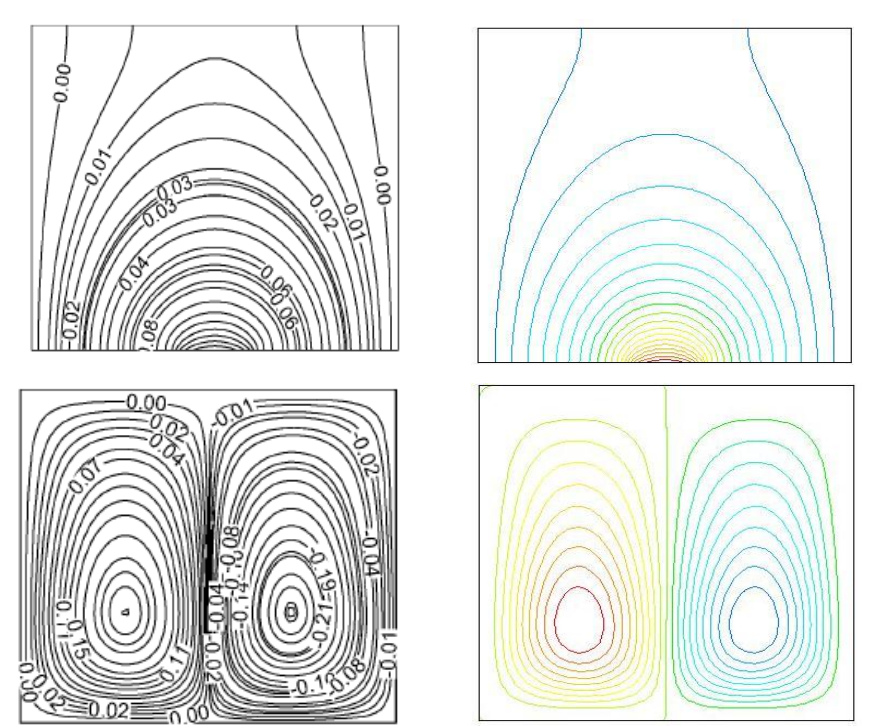

Figure III.1 : Comparaison des lignes des isothermes et des courants.

### III.3 Domaine d'étude et conditions aux limites

Pour le domaine d'étude on à choisir la géométrie de notre étude comme la figure III.1 avec leur surface égale à 1 m<sup>2</sup> et des conditions aux limites simplement pour voir l'influence de flux de chaleur imposé dans une cavité sur le phénomène de convection naturelle dans régime laminaire.

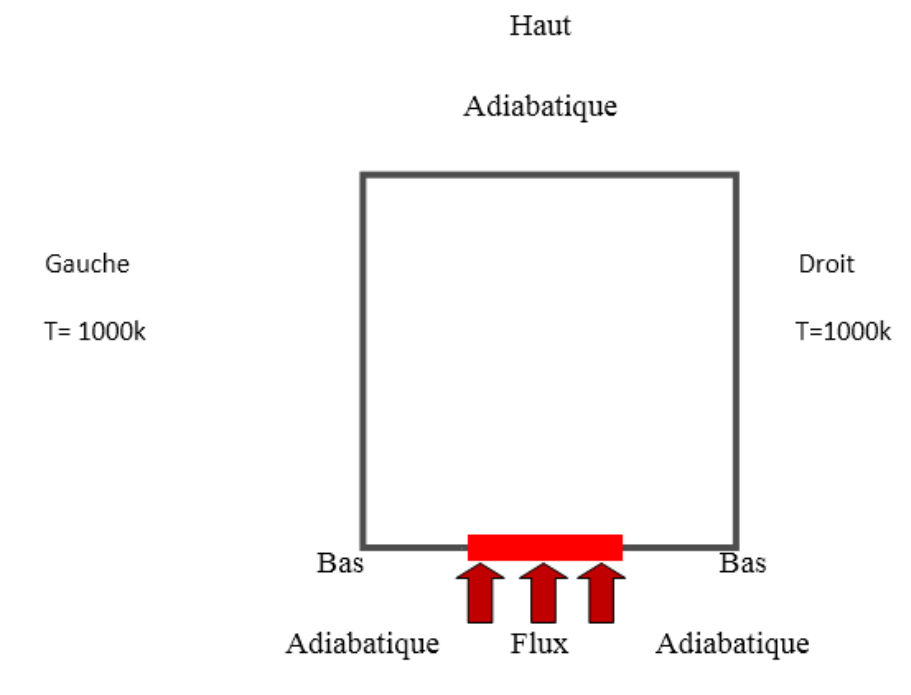

Figure III.2 : La géométrie de notre étude.

- > A la paroi gauche et à droit on impose une température constante T = 1000 K.
- les parois supérieures et inférieures sont adiabatiques.
- Une partie de la paroi inférieure [0.4-0.6] est chauffée par un flux constant égal à q = 220 w/m<sup>2</sup>.

## III.3.1 Les propriétés de l'air est donnée dans le tableau III.1

| Propriétés | $\lambda \left[ W \ /m-k  ight]$ | Cp [J/Kg K] | μ [Kg/ms]  | ß [1/K] | ρ [Kg/m <sup>3</sup> ] | g [m/s²]   |
|------------|----------------------------------|-------------|------------|---------|------------------------|------------|
| L'air      | 0.0242                           | 1.00643e04  | 1.7894e-05 | 0.00001 | 1.225                  | -6 .94e-05 |

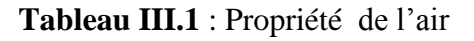

## **III.4** Etapes de simulation

Pour étudier ce problème on va utiliser les étapes suivantes :

# Etape 1: Maillage

Pour commencer la simulation il faut importer le fichier (\*.msh) généré sous Gambit.

| 1. Lecture du maillage  | Ś                    |              |                         |     |
|-------------------------|----------------------|--------------|-------------------------|-----|
| File Read               | →Case.               |              |                         |     |
| 2. Verification de la m | naillage             |              |                         |     |
| Grid Check              | ]                    |              |                         |     |
| 3. Affichage de mailla  | ige                  |              |                         |     |
| Display → Grid          |                      |              |                         |     |
|                         | 💶 Grid Display       |              |                         | ×   |
|                         | Options              | Edge Type    | Surfaces                |     |
|                         | 🗆 Nodes              | • All        | bas<br>default-interior |     |
|                         | I I Edges<br>□ Faces | C Feature    | droite                  |     |
|                         | Partitions           |              | flu×<br>gauche          |     |
|                         | Shrink Factor F      | eature Angle | haut                    |     |
|                         | 0                    | 20           |                         |     |
|                         | Surface Name         | Pattern      | Surface Types           | EE  |
|                         |                      | Match        | axis<br>clip-curf       | Â   |
|                         |                      |              | exhaust-fan             |     |
|                         |                      |              | fan                     |     |
|                         |                      |              | Outline Inter           | ior |
|                         |                      | <u>.</u>     |                         |     |

#### Etape 2 : Des modèles

1. Conservez les paramètres du solveur par défaut.

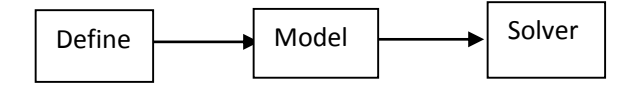

| Solver                                                                                                    | X                                                                     |
|----------------------------------------------------------------------------------------------------|-----------------------------------------------------------------------|
| Solver                                                                                                    | Formulation                                                           |
| <ul> <li>Pressure Based</li> <li>Density Based</li> </ul>                                                                                              | <ul> <li>Implicit</li> <li>Explicit</li> </ul>                        |
| Space                                                                                                    | Time                                                                  |
| <ul> <li>2D</li> <li>Axisymmetric</li> <li>Axisymmetric Swirl</li> <li>3D</li> <li>Velocity Formulation</li> <li>Absolute</li> <li>Relative</li> </ul> | <ul> <li>Generation</li> <li>Generation</li> <li>Consteady</li> </ul> |
| Gradient Option                                                                                                    | Porous Formulation                                                    |
| <ul> <li>Green-Gauss Cell Ba</li> <li>Green-Gauss Node E</li> <li>Least Squares Cell E</li> </ul>                                                      | ased © Superficial Velocity<br>Based © Physical Velocity<br>Based     |
| ОК                                                                                                    | Cancel Help                                                           |

2. Ajouter l'effet de la pesanteur sur le modèle.

| Operating Conditions                                                                                   | ĺ                                                                                                    |
|----------------------------------------------------------------------------------------------------|----------------------------------------------------------------------------------------------------|
| Pressure<br>Operating Pressure (pascal)<br>191325<br>Reference Pressure Location<br>X (m) 9<br>Y (m) 9 | Gravity<br>✓ Gravity<br>Gravitational Acceleration<br>× (m/s2) 0<br>Y (m/s2) -6.94e-05<br>Boussinesq Parameters<br>Operating Temperature (k)<br>1000<br>Variable-Density Parameters |
|                                                                                                    | ☐ Specified Operating Density                                                                                                    |

# Etape 3: Matériaux

1. Définir les propriétés du matériau.

Define Materials

| Name                         | Material Type          | Order Materials By     |
|------------------------------|------------------------|------------------------|
| air                          | fluid -                | Name                   |
| Chemical Formula             | Fluent Fluid Materials | Chemical Formula       |
|                              | air 🗸                  | Fluent Database        |
|                              | Mixture                | User-Defined Database. |
|                              | none 👻                 |                        |
| Properties                   | ,                      |                        |
| Density (kg/m3)              | boussinesq 🗾 Edit      |                        |
|                              | 1.225                  |                        |
| Cp (j/kg-k)                  | constant 💌 Edit        |                        |
|                              | 1006.43                |                        |
| Thermal Conductivity (w/m-k) | constant 👻 Edit        |                        |
|                              | 0.0242                 |                        |
| Viscosity (kg/m-s)           | constant 👻 Edit        |                        |
|                              | 1.7894e-05             | <b>•</b>               |

# **Etape 4 : Conditions aux limites**

| Define ] | Bourdary conditions                                                  |                                                                                                    |
|----------|----------------------------------------------------------------------|----------------------------------------------------------------------------------------------------|
|          | Boundary Condit                                                      | ions                                                                                                    |
|          | Zone                                                                 | Туре                                                                                                    |
|          | bas<br>default-interiou<br>droite<br>fluid<br>flux<br>gauche<br>haut | inlet-vent<br>intake-fan<br>interface<br>mass-flow-inlet<br>outflow<br>outlet-vent<br>pressure-far-field |
|          |                                                                      | pressure-inlet<br>pressure-outlet<br>symmetry<br>velocity-inlet<br>wall                                  |
|          |                                                                      | 3                                                                                                    |
|          | Set Copy                                                             | Close Help                                                                                               |

1. Définir les conditions aux limites pour le mur de gauche (mur-4).

| 🖸 Wall                   |         |                         |                |            |
|--------------------------|---------|-------------------------|----------------|------------|
| Zone Name                |         |                         |                |            |
| 1+TUX                    |         |                         |                |            |
| Adjacent Cell 2          | Zone    |                         |                |            |
| fluid                    |         |                         |                |            |
| Momentum                 | Thermal | Radiation Species DPM   | Multiphase UDS |            |
| Thermal Con              | ditions |                         |                |            |
| • Heat Flux              | ×       | Heat Flux (v            | w/m2) 220      | constant 👻 |
| C Tempera                | ture    |                         | Wall Thickness | s (m) 👩    |
| C Convecti               | on      |                         |                |            |
| C Mixed                  | n       | Heat Generation Rate (v | w/m3j 0        | constant 🗾 |
| Material Nan<br>aluminum | ne      | ▼ Edit                  |                |            |
|                          |         | OK                      | ncel Help      |            |

Etape 5: Solution pour le modèle Rosse land

1. Définissez les paramètres qui contrôlent la solution.

| Solver | <b>├</b> | Controls | → Solution |
|--------|----------|----------|------------|
|        | -        |          | •          |

| Solution Controls          |    | ×                              |
|----------------------------|----|--------------------------------|
| Equations                  | EE | Under-Relaxation Factors       |
| Flow<br>Energy             |    | Pressure 0.3                   |
|                            |    | Density 1                      |
|                            |    | Body Forces 1                  |
|                            |    | Momentum 0.7                   |
| Pressure-Velocity Coupling |    | Discretization                 |
| SIMPLE                     | •  | Pressure PRESTO!               |
|                            |    | Momentum Second Order Upwind 👻 |
|                            |    | Energy Second Order Upwind 🗸   |
|                            |    |                                |
| OK                         | D  | Default Cancel Help            |

2. Initialisation du champ d'écoulement.

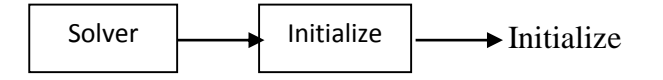

| Solution Initialization                                                                    |
|--------------------------------------------------------------------------------------------|
| Compute From     Reference Frame       all-zones <ul> <li>Relative to Cell Zone</li> </ul> |
| C Absolute                                                                                 |
| Initial Values                                                                             |
| Gauge Pressure (pascal) 👔 📩                                                                |
| X Velocity (m/s) g                                                                         |
| Y Velocity (m/s) g                                                                         |
| Temperature (k) 1000                                                                       |
| Init Reset Apply Close Help                                                                |

3. Activer le tracé des résidus lors du calcul.

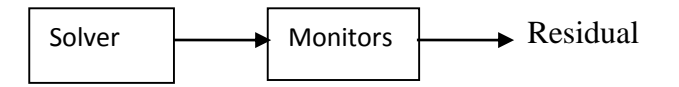

| 💽 Residual Mor                           | nitors                   | _                         | x                 |
|------------------------------------------|--------------------------|---------------------------|-------------------|
| Options                                  | Storage                  |                           | Plotting          |
| <ul><li>✓ Print</li><li>✓ Plot</li></ul> | Iterations 1000          |                           | Window 🔋 🔺        |
|                                          | Normalization            |                           | Iterations 1000 🛨 |
|                                          | 🗆 Normal                 | ize 🗹 Scale               | Axes Curves       |
|                                          | Convergence Crit         | erion                     |                   |
|                                          | absolute                 | -                         |                   |
| Residual                                 | Check<br>Monitor Converg | Absolute<br>ence Criteria | <u>^</u>          |
| continuity                               | <b>v</b>                 | 0.001                     |                   |
| x-velocity                               |                          | 0.001                     |                   |
| y-velocity                               | <b>v</b>                 | 0.001                     |                   |
| energy                                   | V V                      | 1e-06                     |                   |
|                                          |                          |                           |                   |
|                                          |                          |                           | <b>v</b>          |
| OK Plot Renorm Cancel Help               |                          |                           |                   |

4. Enregistrez le fichier de cas

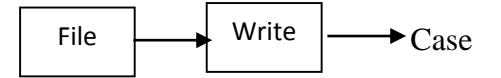

5. Démarrez le calcul en demandant 1000 itérations.

| Solver I | terate                        |
|----------|-------------------------------|
|          | 🖸 Iterate 🗾                   |
|          | Iteration                     |
|          | Number of Iterations 1000     |
|          | Reporting Interval 1          |
|          | UDF Profile Update Interval 1 |
|          | Iterate Apply Close Help      |

6. Enregistrez le fichier de données.

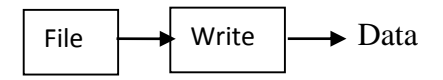

## Etape 6 : Post-traitement pour le modèle Rosseland

1. vecteurs de vitesse d'affichage.

| Display Vector               | s                               |  |
|------------------------------|---------------------------------|--|
| Vectors                      | x                               |  |
| Options                      | Vectors of                      |  |
| 🗖 Node Values                | Velocity 👻                      |  |
| 🗹 Global Range               | Color by                        |  |
| ✓ Auto Range ✓ Clip to Range | Velocity 👻                      |  |
| ✓ Auto Scale □ Draw Grid     | Velocity Magnitude              |  |
|                              | Min (m/s) Max (m/s)             |  |
| Style arrow                  | 3.294978e-09 4.027336e-06       |  |
| Scale 1                      | Surfaces 📃 🖃                    |  |
| Skip 👩 🔺                     | bas<br>default interior         |  |
|                              | droite                          |  |
| Vector Options               | flux                            |  |
| Custom Vectors               | gauche<br>haut                  |  |
| Surface Name Pattern         | Surface Types 📃 📃               |  |
|                              | axis                            |  |
| Match                        | clip-surf<br>exhaust-fan<br>fan |  |
| Display Compute Close Help   |                                 |  |

2. Afficher les contours de la fonction de courant.

| Display Contours             |                                         |                         |  |  |
|------------------------------|-----------------------------------------|-------------------------|--|--|
| Contours                     | _                                       | x                       |  |  |
| Options                      | Contours of                             |                         |  |  |
| 🗆 Filled                     | Velocity                                | -                       |  |  |
| ✓ Node Values ✓ Global Range | Stream Function                         | •                       |  |  |
| Auto Range                   | Min (kg/s)<br>0                         | Ma× (kg/s) 0.0002063474 |  |  |
| Draw Profiles                | Surfaces                                | ,<br><u>=</u> =         |  |  |
| Levels Setup                 | bas<br>default-interior<br>droite       | Ô                       |  |  |
| Surface Name Pattern         | gauche                                  | -                       |  |  |
|                              | Surface Types                           | EE                      |  |  |
| Match                        | axis<br>clip-surf<br>exhaust-fan<br>fan |                         |  |  |
| Display Compute Close Help   |                                         |                         |  |  |

3. Afficher les contours remplis de température.

| Display Contours                    |                                           |          |            |  |
|-------------------------------------|-------------------------------------------|----------|------------|--|
| Contours                            | _                                         | -        | ×          |  |
| Options                             | Contours of                               |          |            |  |
| 🗆 Filled                            | Temperature                               |          | -          |  |
| I I Node Values<br>I I Global Range | Static Temperate                          | ıre      | -          |  |
| 🗹 Auto Range                        | Min (k)                                   | Ma× (k)  |            |  |
| Clip to Range                       | 1000                                      | 1002.612 |            |  |
| Draw Grid                           | Surfaces                                  |          | <u>=</u> = |  |
| Levels Setup<br>20 🔶 1 🚔            | bas<br>default-interior<br>droite<br>flux |          | Î          |  |
| Surface Name Patter                 | gauche                                    |          | -          |  |
|                                     | Surface Types                             |          | II.        |  |
| Match                               | axis<br>clip-surf<br>exhaust-fan<br>fan   |          | *<br>-     |  |
| Display Compute Close Help          |                                           |          |            |  |

4. Créer une iso-surface à y = 0: 5, la ligne horizontale à travers le centre de la boîte.

→ Iso- Surface Surface

| Iso-Surface                                 |                                              | x |
|---------------------------------------------|----------------------------------------------|---|
| Surface of Constant<br>Grid<br>Y-Coordinate | From Surface<br>droite<br>flux<br>gauche     |   |
| Min (m) Max (m) 0 1                         | haut<br>==================================== |   |
| Iso-Values (m)<br>Ø.5                       | From Zones<br>fluid                          |   |
| New Surface Name                            |                                              |   |
| Create Compute                              | Manage Close Help                            |   |

5. Créer un tracé XY de y vitesse sur le iso-surface.

| Plot XY Plot                |                |                           |            |
|-----------------------------|----------------|---------------------------|------------|
| Solution XY Plot            |                |                           | <b>—</b> × |
| Options                     | Plot Direction | Y Axis Function           |            |
| Node Values                 | ×              | Temperature               | •          |
| Position on X Axis          | Y 1            | Static Temperature        | •          |
| Write to File               | Z              | X Axis Function           |            |
| C Order Points              |                | Direction Vector          | -          |
| File Data 📃 =               |                | Surfaces                  | ==         |
|                             |                | bas                       | <b>^</b>   |
|                             |                | default-interior<br>droit |            |
|                             |                | flux                      | =          |
|                             | Load File      | gouche                    |            |
|                             | Load The       | x=0.5                     | -          |
|                             | Free Data      | r                         |            |
| Plot Axes Curves Close Help |                |                           |            |

### **III.5 Résultats et discussions**

### III.5.1 Maillage du domaine

Dans notre étude En a pris 3 type de maillage 50x50, 80x80 et 120x120.Les tableaux suivant résument les nombres des cellules, des faces et des nœuds. Pour les trois types de maillages.

| Taille du maillage | 50x50 |
|--------------------|-------|
| Nombre de cellules | 2500  |
| Nombre de faces    | 5100  |
| Nombre de nœuds    | 2610  |

**Tableau.III.2 :** Propriété de maillage 50x50

| Taille du maillage | 80x80 |
|--------------------|-------|
| Nombre de cellules | 6400  |
| Nombre de faces    | 12660 |
| Nombre de nœuds    | 6561  |

**Tableau.III.3 :** Propriété de maillage 80x80

| Taille du maillage | 120x120 |
|--------------------|---------|
| Nombre de cellules | 14400   |
| Nombre de faces    | 29040   |
| Nombre de nœuds    | 14641   |

**Tableau III.4 :** Propriété de maillage 120x120

La géométrie et le maillage ont été réalisés à l'aide du logiciel (GAMBIT).

La configuration numérique étudiée est discrétisé en domaines de calcul suivant un maillage structurés.

Les trois types de maillages de notre étude sont présentés à la Figure III.3

| Présentations des maillages | Type de Maillages                |
|-----------------------------|----------------------------------|
|                             | Première<br>maillage<br>50x50    |
|                             | Deuxième<br>maillage<br>80x80    |
|                             | Troisième<br>maillage<br>120x120 |

Figure III.3 : Présentation des maillages (50x50, 80x80et120x120).

# **Chapitre III**

#### **III.5.2** Critère de convergence

La courbe de résidus trace en fonction du nombre d'itérations durant la phase de simulation. Le critère de convergence par défaut est de 10<sup>-3</sup> cette valeur est généralement insuffisante pour assurer une bonne convergence.

Dans notre cas, la valeur de critère de convergence  $10^{-6}$  est valide toujours pour les trois maillages (50x50, 80x80 et120x120).

On remarque que les résultats des trois études sont les même pour ce là on à choisir une seul type de maillage qu'est 120x120.

La courbe d'itération de maillages (120x120) représente à la figure III.4 dans la suivant :

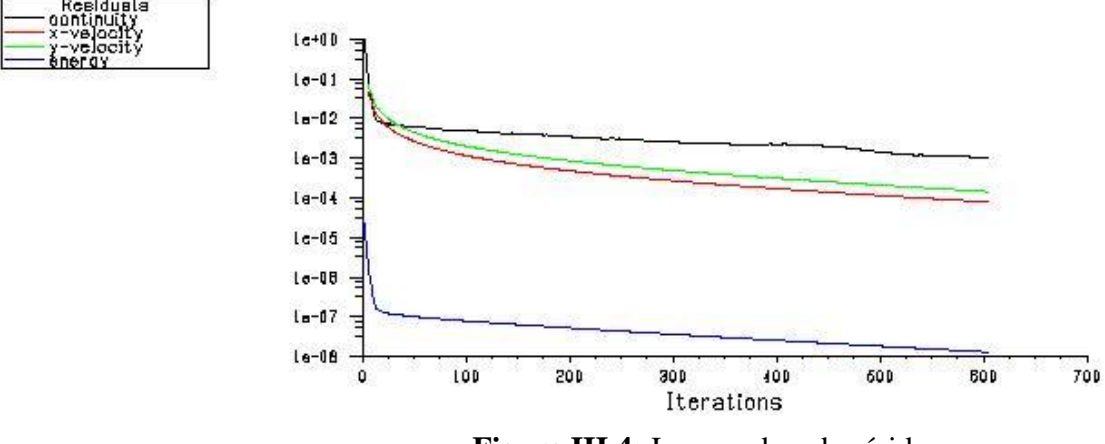

Figure III.4: Les courbes de résidus.

#### III.5.3 Contour de température

Après les résultats des lignes des isothermes (annexe) on remarque que les trois configurations de maillage (50x50, 80x80 et 120x120) presque sont les même, la température est élevée de mur supérieur au mur inferieur à cause de l'influence de flux imposé qui égal  $220 \text{ w/m}^2$ .

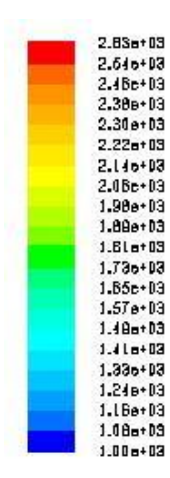

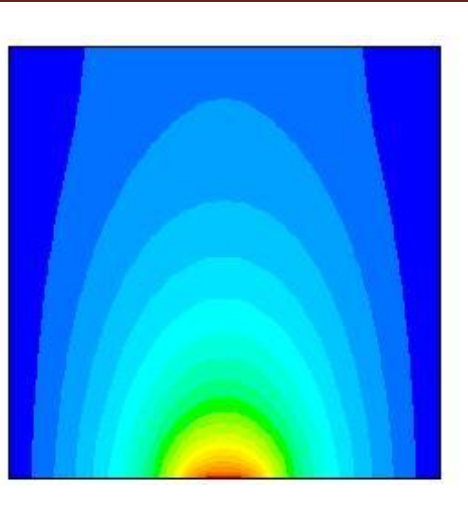

Figure III.5 : Contour de température pour maillage 120x120

## **III.5.4** Contours de vitesse

La figure ci-dessous illustre la variation des lignes de courant (annexe) pour les trois types de maillages (50x50, 80x80 et 120x120), on remarque que on a pas une variation importante les figures sont les mêmes, on observe aussi que la vitesse situé dans la moitié a gauche de la cavité est plus élevée que l'autre moitié, l'existence de deux zones de circulation a cause de flux .

| iontours of Stream Function (kg/s) |                                                                                                    | Jun 02, 2018<br>FLVENT 6.3 (2d. dp. pbns. lam) |
|------------------------------------|----------------------------------------------------------------------------------------------------|------------------------------------------------|
|                                    |                                                                                                    |                                                |
| 1.S2e-D6                           |                                                                                                    |                                                |
| 2.64e-06                           |                                                                                                    |                                                |
| 3.96в-06                           |                                                                                                    |                                                |
| 6.276-08                           |                                                                                                    |                                                |
| 8.698-08                           |                                                                                                    |                                                |
| 7.8L=-08                           |                                                                                                    |                                                |
| 9.23e-06                           |                                                                                                    |                                                |
| 1.05e-05                           |                                                                                                    |                                                |
| 1 10=-05                           |                                                                                                    |                                                |
| 1.128-02                           |                                                                                                    |                                                |
| 1.500-05                           |                                                                                                    |                                                |
| 1.710-05                           |                                                                                                    |                                                |
| 1.660-06                           |                                                                                                    |                                                |
| 1.86e-06                           |                                                                                                    |                                                |
| 2.11e-05                           | ALC: NO PERSONNAL AND A DESCRIPTION OF A DESCRIPTION OF A DESCRIPANTE OF A DESCRIPTION OF A DESCRIPTION OF A DESCRIPTION OF A |                                                |
| 2.248-05                           |                                                                                                    |                                                |
| 2.37e-05                           |                                                                                                    |                                                |
| 2.610-06                           |                                                                                                    |                                                |
| 2.048-00                           |                                                                                                    |                                                |

**Figure III.6** : Contour de vitesse à 120x120

#### III.5.5 Le profil de température

La figure III.7 représente le profil de température statique dans le milieu de la cavité x=0.5 pour le maillage (120x120), on observe qu'on a une diminution de température de 2650 K jusqu' à 1100 K, cette diminution dû à la présence de la source de flux imposé sur le milieu de la paroi inférieur.

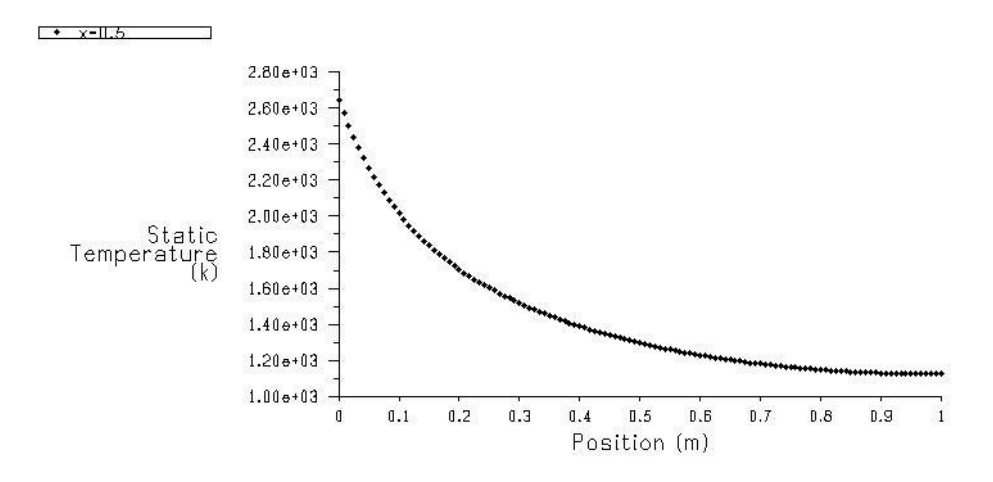

Figure III.7 : Profile de température (120x120)

#### III.5.6 Le profil de vitesse

La figure III.8 représente le profil de vitesse dans le milieu de la cavité x=0.5 de maillage (120x120), on remarque que la vitesse est augmentée à la valeur presque  $9x10^{-5}$  m/s à la position 0.4 m après elle diminue jusqu'à la valeur nul.

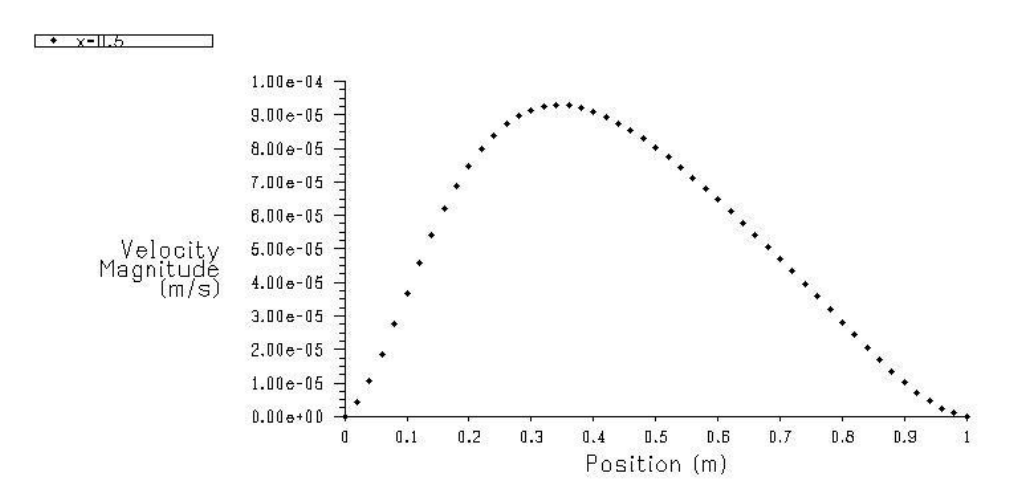

Figure III.8 : Profile de vitesse (120x120)

#### III.5.7 Les effets de maillage

Les figures (III.9, III.10) représentent une comparaison entre les profils de température et de vitesse dans le milieu de la cavité x=0.5 de trois études pour étudier les effets de maillage en trouvent le résultat suivant :

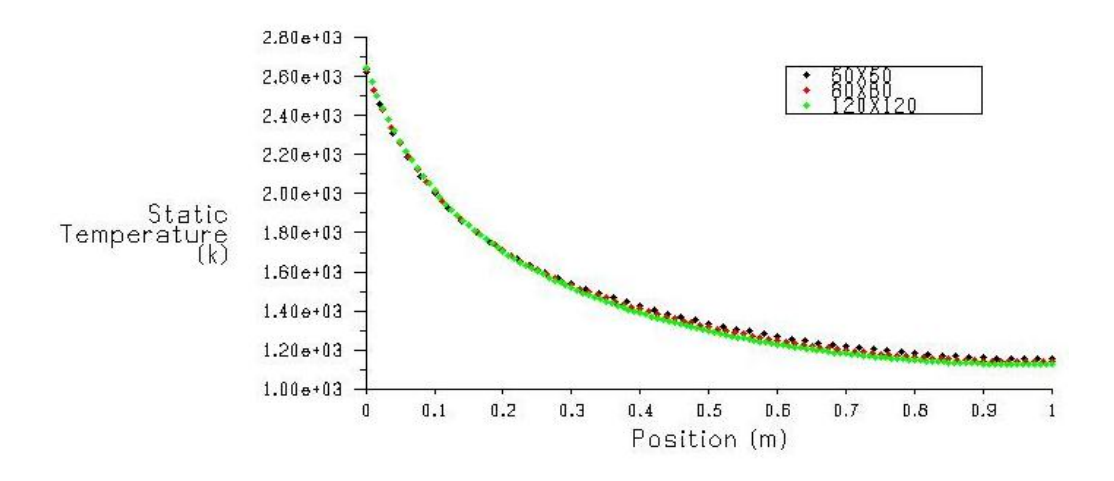

Figure III.9 : Comparaisons des profils de température pour les trois études.

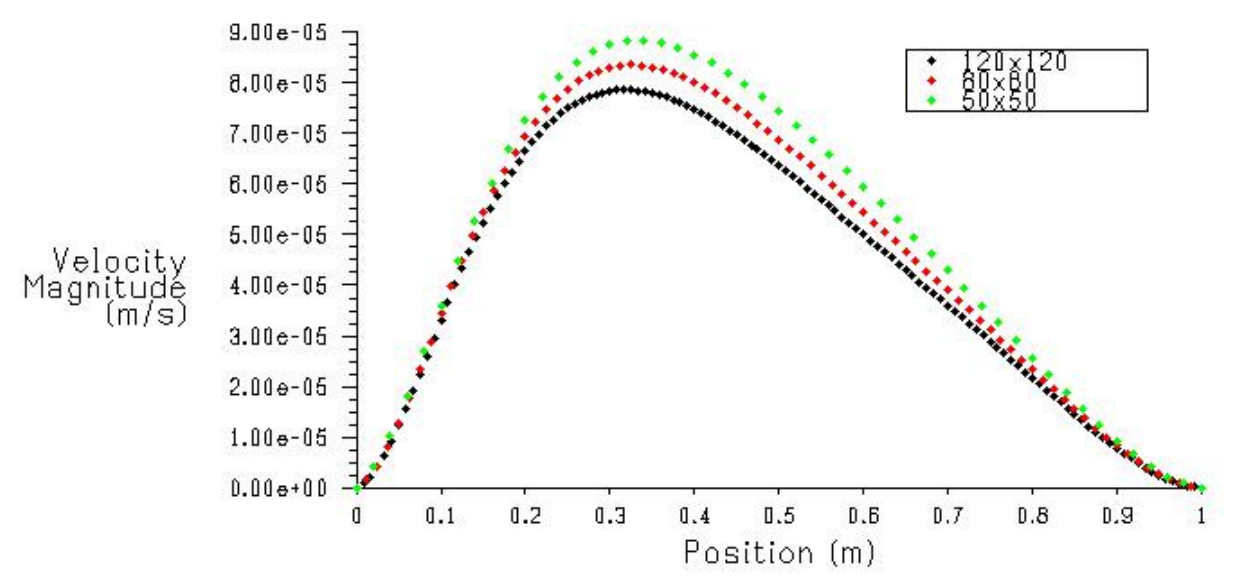

Figure III.10 : Comparaisons des profils de vitesse pour les trois études.

D'après la comparaissions on peut dire, il y'a un peu variations lors que le maillage augmente ; la température est élevée et l'inverse pour la vitesse diminuer ont obtenu que le type de maillage ne peut pas effectuée sur notre étude.

#### **III.6** Conclusion

En utilisant le logiciel de calcul « FLUENT », pour obtenir les résultats de notre étude, on peut déterminer les champs thermique et dynamique, les profils de vitesse et de température, ainsi que les variations du nombre de maillage et le critère de convergence, aussi l'élément chauffée qui considère comme un flux imposé pour les mêmes conditions.